## **General Setup Instructions for a Wireless Access Point**

1.Determine the Default IP address of the Wireless Access Point. Example 192.168.1.20 (This is generally packaged with the unit.)

- 2. A laptop computer will be needed for the following steps:
- 3. On the laptop computer LEFT CLICK the Start Menu.
- 4. Go to the CONTROL PANEL.
- 5. Double click on the NETWORK CONNECTIONS.
- 6. Click the PROPERTIES button.
- 7. A window will open. Highlight the Internet Protocol: (TCP/IP).
- 8. Next click the Properties Button.
- 9. Select "Use the Following IP Address:"
- 10. Set the IP address to: 192.168.1.1 (This number must be smaller than that of the Wireless Access Point.)
- 11. Set the Subnet mask to: 255.255.255.0
- 12. Click OK.
- 13. Close "Local Area Connection" Box.
- 14. Close out of the Control Panel.
- 15. Connect the Laptop to the Wireless Access Point via an ethernet cable.
- 16. Turn off the wireless transmitter in your laptop. (Important for making sure you are using the wired connection.)
- 17. Next open Internet Explorer and type into the address line: 192.168.1.20
- 18. You should next see a window asking for the username and password.
- 19. Enter username and password for the Wireless Access Point.
- 20. For further operation instructions please see refer to the user manual that came with the product or visit the manufacturers website.